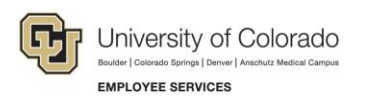

# Human Capital Management: Step-by-Step Guide

## **Identifying POI Records for Extended Expiration**

An update to HCM is going to include a POI Mass Termination Process. This process terminates those persons of interest (POIs) with planned exit dates that have expired. You may have POIs whom you want to extend the planned exit date so that their records are not terminated.

This guide describes how to:

- Run a query to identify active POI records with expired exit dates.
- Review the results of the query.
- Update those POI records that you do not want terminated.

#### **Running a Query to Identify Active POI Records**

To run the POI query:

- 1. From the **CU HCM User Workcenter**, click the **Resources** tab. Query Manager lists the 15 most frequently run queries.
- 2. Scroll down to display a list of queries available to all HCM users and click **Click here for ALL**.

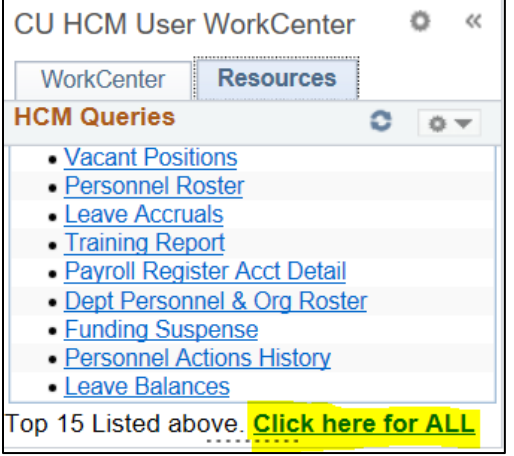

A list of all HCM user queries appears to the right of the Workcenter.

- 3. Click **POI Report** (CUES\_HCM\_POI\_REPORT).
- 4. Type the **Department** number and **A** (for Active) as shown in the fields highlighted below.

5. Click **View Results** to run the query.

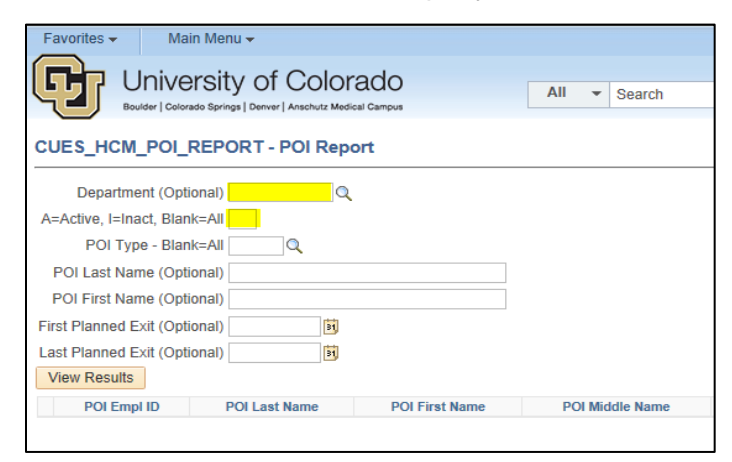

HCM displays all active POIs for the department, similar to the image below:

| CUI                            | ES_HCM_F                        | OI_REPORT       | - POI Repo     | rt              |          |                |            |              |              |            |         |            |            |                        |                           |
|--------------------------------|---------------------------------|-----------------|----------------|-----------------|----------|----------------|------------|--------------|--------------|------------|---------|------------|------------|------------------------|---------------------------|
|                                | Department (Optional) 10018 × Q |                 |                |                 |          |                |            |              |              |            |         |            |            |                        |                           |
| A=Active, I=Inact, Blank=All A |                                 |                 |                |                 |          |                |            |              |              |            |         |            |            |                        |                           |
| POI Type - Blank=All           |                                 |                 |                |                 |          |                |            |              |              |            |         |            |            |                        |                           |
| Р                              | OLL ast Name                    | (Optional)      |                |                 |          |                |            |              |              |            |         |            |            |                        |                           |
| Di                             | OI Eirst Name                   | (Ontional)      |                |                 | _        |                |            |              |              |            |         |            |            |                        |                           |
| Eire                           | Diannad Evid                    |                 |                |                 |          |                |            |              |              |            |         |            |            |                        |                           |
| FIIS                           |                                 |                 | 31             |                 |          |                |            |              |              |            |         |            |            |                        |                           |
| Las                            | Planned Exil                    | (Optional)      | 31             |                 |          |                |            |              |              |            |         |            |            |                        |                           |
| Vie                            | w Results                       |                 |                |                 |          |                |            |              |              |            |         |            |            |                        |                           |
| Do                             | wnload result                   | s in : Excel Sp | readSheet CS   | V Text File XML | File (52 | 1 kb)          |            |              |              |            |         |            |            |                        |                           |
| View                           | v All                           |                 |                |                 |          |                |            |              |              |            |         |            |            |                        | First 1-100 of 703 🕑 Last |
|                                | POI Empl ID                     | POI Last Name   | POI First Name | POI Middle Name | POI Type | POI Type Descr | Eff Date   | Planned Exit | Default Flag | POI Status | Dept ID | Dept Name  | Updated By | Sponsor Name           | Sponsor Email             |
| 1                              | 231979                          | Ackerman        | Ashleigh       | Jean            | 00013    | Pre-Employment | 05/05/2011 | 05/05/2012   |              | Active     | 10018   | AthlBusAff | B00301     | Patzer, Tanya Marquart | tanya.patzer@Colorado.EDU |
| 2                              | 258533                          | Adam            | John           | Michael         | 00013    | Pre-Employment | 08/26/2013 | 08/26/2014   |              | Active     | 10018   | AthlBusAff | PATZ000016 | Patzer, Tanya Marquart | tanya.patzer@Colorado.EDU |
| 3                              | 251059                          | Adams           | Klayton        | Tanner          | 00013    | Pre-Employment | 12/21/2013 | 12/21/2013   |              | Active     | 10018   | AthlBusAff | TRIP000072 | Tripp, Tracy Ann       | Tracy.Tripp@Colorado.EDU  |
| 4                              | 254216                          | Aguero          | Amanda         | N.              | 00013    | Pre-Employment | 04/29/2013 | 04/29/2014   |              | Active     | 10018   | AthlBusAff | PATZ000016 | Patzer, Tanya Marquart | tanya.patzer@Colorado.EDU |
| 5                              | 232023                          | Aguilera        | David          | C.              | 00013    | Pre-Employment | 05/05/2011 | 05/05/2012   |              | Active     | 10018   | AthlBusAff | B00301     | Patzer, Tanya Marquart | tanya.patzer@Colorado.EDU |
| 6                              | 280546                          | Aiello          | Alexandra      | Μ               | 00020    | Volunteer      | 07/06/2015 | 07/06/2016   |              | Active     | 10018   | AthlBusAff | TRIP000072 | Tripp, Tracy Ann       | Tracy.Tripp@Colorado.EDU  |
| 7                              | 289236                          | Aldridge        | Amanda         | P               | 00020    | Volunteer      | 01/26/2016 | 01/26/2017   |              | Active     | 10018   | AthlBusAff | TRIP000072 | Tripp, Tracy Ann       | Tracy.Tripp@Colorado.EDU  |
| 8                              | 233506                          | Alexis          | Emily          | Anne            | 00013    | Pre-Employment | 06/15/2011 | 06/15/2012   |              | Active     | 10018   | AthlBusAff | B00301     | Patzer, Tanya Marquart | tanya.patzer@Colorado.EDU |
| 9                              | 108913                          | Allen           | Theodore       | Michael         | 00020    | Volunteer      | 09/17/2014 | 09/17/2015   |              | Active     | 10018   | AthlBusAff | TRIP000072 | Tripp, Tracy Ann       | Tracy.Tripp@Colorado.EDU  |
| 10                             | 173047                          | Almaraz         | Adrianne       | M               | 00013    | Pre-Employment | 04/15/2011 | 04/15/2012   |              | Active     | 10018   | AthlBusAff | B00301     | Patzer, Tanya Marquart | tanya.patzer@Colorado.EDU |
| 11                             | 232179                          | Amaya           | Rafael         | E.              | 00013    | Pre-Employment | 05/12/2011 | 05/12/2012   |              | Active     | 10018   | AthlBusAff | B00301     | Patzer, Tanya Marquart | tanya.patzer@Colorado.EDU |

### **Downloading Query Results**

To download results to Excel spreadsheet:

1. Click **Excel SpreadSheet**. Microsoft Excel opens a spreadsheet with your results displayed in Protected View.

| View Results          |                   |               |          |          |
|-----------------------|-------------------|---------------|----------|----------|
| Download results in : | Excel SpreadSheet | CSV Text File | XML File | (521 kb) |

2. Click Enable Editing at the top of the page.

3. Select the contents of the spreadsheet.

| F  | ILE    | HOME   | INSERT | PAGE LAYOUT | FORMULAS            | DATA | REVIEW | VIEW                                                                                                    |
|----|--------|--------|--------|-------------|---------------------|------|--------|----------------------------------------------------------------------------------------------------|
| A1 |        | -      | X 🗸    | fx POI Rep  | ort                 |      |        |                                                                                                    |
|    |        |        | А      |             |                     | В    |        |                                                                                                    |
| 1  | OI Re  | eport  |        |             | 703                 |      |        |                                                                                                    |
| 2  | OI En  | npl ID |        |             | POI Last Na         | ame  |        | POI First Nam                                                                                                    |
| 3  | 231979 | )      |        |             | Adapted             |      |        | And and a second                                                                                                    |
| 4  | 258533 | 3      |        |             |                     |      |        | instead of the local division of the local division of the local d |
| 5  | 251059 | )      |        |             |                     |      |        | Magnet Street                                                                                                    |
| 6  | 254216 | 5      |        |             | Taxa and the second |      |        | derage dis                                                                                                    |

| DA |            |   |
|----|------------|---|
| ₽↓ | Z A<br>A Z |   |
| Z↓ | Sort       |   |
|    | 4          | - |

- 4. From the **Data** menu, select **Sort**. The Sort dialog box appears.
- 5. From the **Sort by** list, select **Column H**, which contains the Planned Exit date. Oldest to Newest should appear selected under the Order; leave this value so that expired Planned Exit dates will be listed first.
- 6. Click OK.

| Sort                                |                      |            |         |                  | ?           | $\times$        |
|-------------------------------------|----------------------|------------|---------|------------------|-------------|-----------------|
| <sup>+</sup> <u>A</u> ↓ <u>A</u> dd | Level X Delete Level | Copy Level | Options |                  | ly data has | <u>h</u> eaders |
| Column                              |                      | Sort On    |         | Order            |             |                 |
| Sort by                             | Column H 📉           | Values     | ×.      | Oldest to Newest |             |                 |
|                                     |                      |            |         |                  |             |                 |
|                                     |                      |            |         |                  |             |                 |
|                                     |                      |            |         |                  |             |                 |
|                                     |                      |            |         |                  |             |                 |
|                                     |                      |            |         |                  |             |                 |
|                                     |                      |            |         |                  |             |                 |
|                                     |                      |            |         | ОК               | Car         | ncel            |

Review the spreadsheet for any POIs that have expired Planned Exit dates that need to be extended. POIs with expired Planned Exit dates will be inactivated when the POI Mass Termination Process is run.

Use an ePAR POI with the Maintain POI option to extend the Planned Exit date as described in the following section.

#### **Extending the POI Planned Expiration Date**

To extend the Planned Exit date for a POI:

- 1. Navigation: Main Menu> Smart Solutions> Document Framework> Document Collection.
- 2. Select the **Smart ePAR Non-Pay Actions** tab, if it is not already displayed.
- 3. Under **ePAR POI**, click **Add**. The Create ePAR POI Request page appears.
- 4. Under Select POI Areas, make sure the Maintain POI option is selected.

| Select POI Areas |               |                                        |
|------------------|---------------|----------------------------------------|
| Maintain POI     | O Add New POI | $\bigcirc$ Add Existing Empl ID as POI |

- 5. Type the **Empl ID** and click **Search**. The Search Results appear with your POI selected.
- 6. Click **Next**. The system may display some informational messages for which you can click **OK**. The Step 2 of 3 page appears.
- 7. If the POI has more than one POI type, be sure to enter different **Effective Dates** so the transactions will not go into Error status.
- 8. Click **Next**. The system may display some informational messages. The Step 3 of 3 page appears, displaying sections for Current POI Data and New POI Data.
- 9. In the New POI Data section, type a new Planned Exit date.

| New POI Data                            |                                                          |         |            |       |   |     |  |  |  |
|-----------------------------------------|----------------------------------------------------------|---------|------------|-------|---|-----|--|--|--|
| Person of Interest Type: Pre-Employment |                                                          |         |            |       |   |     |  |  |  |
| Planned Exit: 05/25/2018                |                                                          |         |            |       |   |     |  |  |  |
| Tota                                    | ▼ Data Personalize   Find   🖉   🔣 First 🕚 1-2 of 2 🕑 Las |         |            |       |   |     |  |  |  |
| Security Access Type                    | Enabled                                                  | Value 1 |            | Value |   |     |  |  |  |
| BUSINESS UNIT                           | $\checkmark$                                             | UCB     |            |       |   | + - |  |  |  |
| DEPARTMENT                              | $\checkmark$                                             | UCOLO   | Department | 10018 | Q | + - |  |  |  |

#### 10. Click Save.

**Checking Your Work** 

Run the POI Report again to make sure the people you have extended are no longer appearing as expired.